# Programmsystem PQ-VOB Online Abfrage Revision 1.0.2

© by PQ-Verein

| 🚑 PQ-VOB OnlineAbfrage          |                  |                   | _     |            | × |
|---------------------------------|------------------|-------------------|-------|------------|---|
| Datei Einstellungen             |                  |                   |       |            |   |
| Abfrage PQ Nummer(n)            | Abfrageliste     | - Datum:          |       |            |   |
| Einzelabfrage PQ-Nummer Abfrage | PQ Nummer        | Status PQ         | Datum |            |   |
| Mehrfachabfrage                 |                  |                   |       |            |   |
| Datei Laden (csv, txt)          |                  |                   |       |            |   |
| Abfrage 😂                       | Liste<br>Drucken | Liste<br>Speichem | Liste | <b>, ¥</b> |   |

### 1. Allgemeines

PQ-VOB Online Abfrage ist ausschließlich für die Schnittstelle ("Ampel PQ") des Amtlichen Verzeichnisses PQ-VOB des Vereins für die Präqualifikation von Bauunternehmen e.V. ausgelegt.

Aus diesem Grunde muss vor der Nutzung des Programmes beim PQ Vereins eine Online Zugangsberechtigung beantragt werden. Diese Zugangsberechtigung sowie die Nutzung des Zuganges beim PQ-Verein ist kostenlos.

Um eine Übersichtliche Zusammenstellung aller ermittelten Daten zu gewährleisten, empfehlen wir Ihnen die Installation von PQ-VOB Online Abfrage durch das SETUP-Programm in ein Verzeichnis Ihrer Wahl (z.B. c:\ PQ-VOB Online Abfrage)

Netzwerk-Installation: Wird PQ-VOB Online Abfrage in einem Netzwerk mit Server betrieben, führen Sie die Hauptinstallation auf dem Server durch und legen Sie auf den Workstations eine Verknüpfung an, die als Arbeitsverzeichnis das Windows-Systemverzeichnis des Servers enthalten muß.

## 2. Einstellungen

Um das Programm korrekt zu nutzen sind folgende Registrierungen vorzunehmen:

1. Kauf und Freischaltung des Programmes beim Verein für die Präqualifikation von Bauunternehmen e.V.

2. Registrierung und Freischaltung des Online Zuganges zum Amtlichen Verzeichnis PQ-VOB beim Verein für die Präqualifikation von Bauunternehmen e.V.

#### 2.1 Lizensierung und Freischaltung des Programmes

Die Lizenznummer erhalten Sie auf der Rechnung des Programmes. Sollten Sie das Programm noch nicht käuflich erworben haben senden Sie uns bitte eine eMail auf die Adresse <u>info@PQ-VOB-</u><u>Verein.de</u>. Die Schutzgebühr für das Programm beträgt aktuell 29,00 €.

mit den folgenden Angaben oder klicken Sie auf den Button <Lizenz erwerben>

| 🔀 Form_Einstellunger                   | 1                                | - 0                 | × |                                                                   |
|----------------------------------------|----------------------------------|---------------------|---|-------------------------------------------------------------------|
| Erwerb des Programmes und Feischaltung |                                  |                     |   | Erzeugt eine Email zum Versand<br>mit dem Standard eMail Programm |
| Name, Vorname                          | Mustermann, Max                  | Lizenz erwerben     |   | oder eine .txt Datei aus der die                                  |
| eMail Adresse                          | Mustermann@weg.de                |                     |   | eMail herauskopiert werden kann                                   |
| Lizenz Nummer [                        | •••••                            | Freischalten        |   |                                                                   |
| Registrierung beim P                   | Q Verein                         |                     |   |                                                                   |
| eMail Adresse                          | Mustermann@weg.de                | Senden              |   | Nach Eingabe der Lizenznummer                                     |
| Name, Vomame                           | Mustermann, Max                  |                     |   | in das vorgesehene Feld wird das                                  |
| Strasse /Nr.                           |                                  |                     |   | Programm mit Klick freigeschaftet                                 |
| Länderkennung                          | DE ~ PLZ                         |                     |   |                                                                   |
| Ort                                    |                                  |                     |   |                                                                   |
| Benutzemame (V                         | orschlag) Mustermann@weg.de      |                     |   |                                                                   |
| lch stimme hie                         | ermit den Nutzungsbedingungen zu | Nutzungsbedingungen |   |                                                                   |
|                                        |                                  |                     |   |                                                                   |
| Passwort (vom PC                       | Q-Verein)                        |                     |   |                                                                   |
|                                        |                                  | Speichern           |   |                                                                   |

# 2.2 Registrierung und Freischaltung des Online Zuganges zum Amtlichen Verzeichnis PQ-VOB beim Verein für die Präqualifikation von Bauunternehmen e.V. (info@pq-vob-verein.de)

| Form_Einstellungen     Erwerb des Programmes und Feischaltung     Name, Vomame     Mustermann, Max     Lizenz     Lizenz                                                                                 | nach Zustimmung zu den<br>erbedingungen wird der<br>IDEN Button aktiviert                                                   | ×                                                                                                    |
|----------------------------------------------------------------------------------------------------|----------------------------------------------------------------------------------------------------|----------------------------------------------------------------------------------------------------|
| Registrierung beim PQ Verein<br>e Mail Adresse Musternann Gweg.de Senden<br>Name, Vorname Musternann, Max<br>Strasse /Nr.<br>Länderkennung DE V PLZ<br>oft<br>Benutzername (Vorschlag) Musternann@weg.de | eben Sie eine gültige eMail Adresse ein und bestätigen<br>Zustimmung der Nutzungsbedingungen duch Anklicken<br>tionsfeldes. | Erzeugt eine Email<br>zum Versand mit dem<br>Standard eMail<br>Programm oder eine<br>.txt Datei aus der die<br>eMail herauskopiert<br>werden kann |
| Passwort (vom PQ-Verein)  Passwort (vom PQ-Verein)  Abfrage                                                                                                    | Liste Concident Speichern Liste Keren 😜                                                                                     |                                                                                                    |

| 🔀 Form_Einstellungen                         | - 0             | ×                                                                                                    |
|----------------------------------------------|-----------------|----------------------------------------------------------------------------------------------------|
| Erwerb des Programmes und Feischaltung       |                 | and the second second se |
| Name, Vomame Mustermann, Max                 | Lizenz erwerben | and the second second se |
| eMail Adresse Mustermann@weg.de              |                 | - U X                                                                                                    |
| Lizenz Nummer                                | Freischalten    |                                                                                                    |
| Registrierung beim PQ Verein                 |                 | xliste - Datum:                                                                                                    |
| eMail Adresse Mustermann@weg.de              | Senden /        | Nach Erhalt der                                                                                                    |
| Name, Vomame Mustermann, Max                 | ] 🗳 🖊           | Zugangsdaten vom PQ                                                                                                    |
| Strasse /Nr.                                 | Fitte geber     | verein, bitte nier das                                                                                                    |
| Länderkennung DE V PLZ                       | des Option      | Passwort eingeben                                                                                                    |
| Ort                                          |                 |                                                                                                    |
| Benutzemame (Vorschlag) Mustermann@weg.de    |                 |                                                                                                    |
| Ich stimme hiemit den Nutzungsbedingungen zu |                 | und abschließend speichern                                                                                                    |
|                                              | Speichem        |                                                                                                    |
| Abfrage 😫                                    | Dr              | Liste Speichern                                                                                                    |

# 3. Abfrage durchführen

#### 3.1 Einzelabfrage

Bei der Einzelabfrage geben Sie in das Feld der PQ-Nummer die entsprechende Nummer ein. Es wird nur das Format xxx.xxxxx akzeptiert. nach dem Klick auf den Abfrage Button wird Ihnen das Ergebnis im rechten Listenfeld angezeigt.

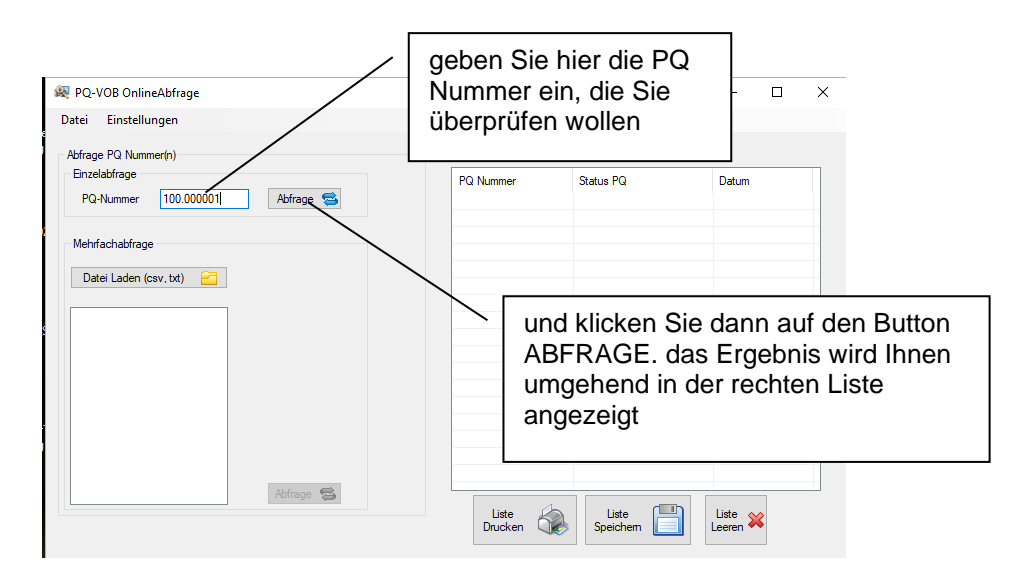

#### 3.2 Mehrfachabfrage

Bei der Mehrfachabfrage können Sie eine unbegrenzte Anzahl an PQ Nummern automatisch hintereinander Abfragen. Diese Nummern müssen nur in einem CSV Format (z.B. durch Excel erzeugt) oder TXT Datei vorliegen. Achten Sie darauf, dass die einzelnen Nummern nur durch einen Absatz (CR) voneinander getrennt sind - Trennzeichen wie ',' oder ';' sind unzulässig. Je Datei dürfen max. 115 Einträge vorhanden sein, ansonsten blockiert der Server die Abfrage. Haben Sie mehr Einträge verteilen Sie diese bitte auf 2 Dateien oder mehr.

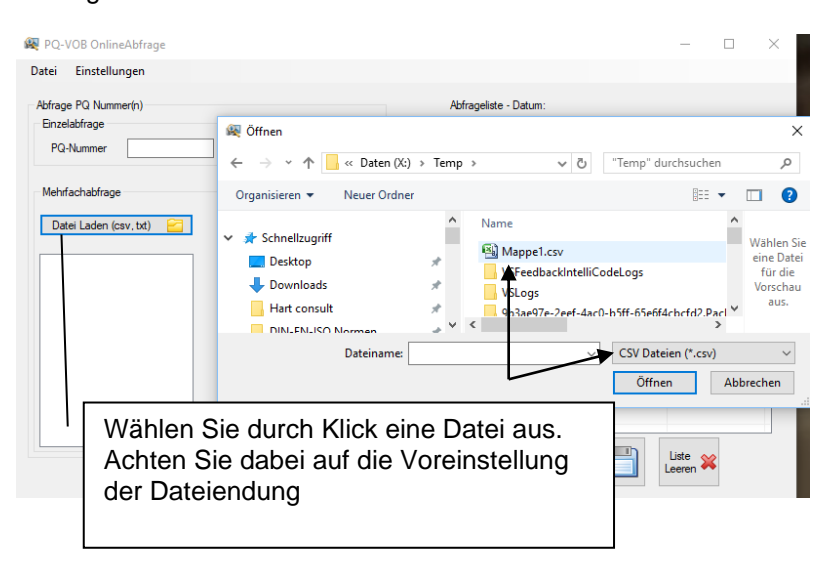

Der Inhalt der Datei wird Ihnen im linken Listenfeld angezeigt. Durch Klick auf den Abfrage Button werden alle Nummern hintereinander abgefragt und das Ergebnis im rechten Listenfeld dargestellt.

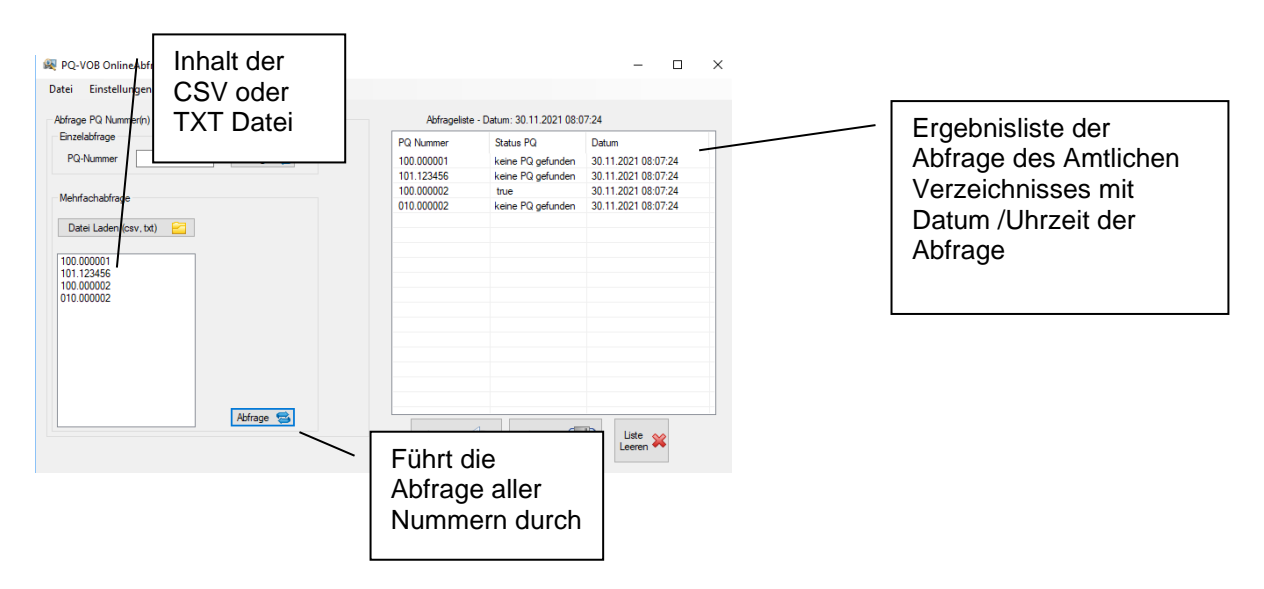

#### 3.3 Ergebnisse

Die Ergebnisse der Abfrage werden im rechten Listenfeld in drei Spalten dargestellt. Sie können die Ergebnisse auf dem Standarddrucker ausgeben oder als TXT Datei abspeichern. Wollen Sie eine erneute Abfrage durchführen können Sie das rechte Listenfeld leeren, ansonsten werden die Ergebnisse der neuen Abfrage automatisch der alten Abfrage hinzugefügt.

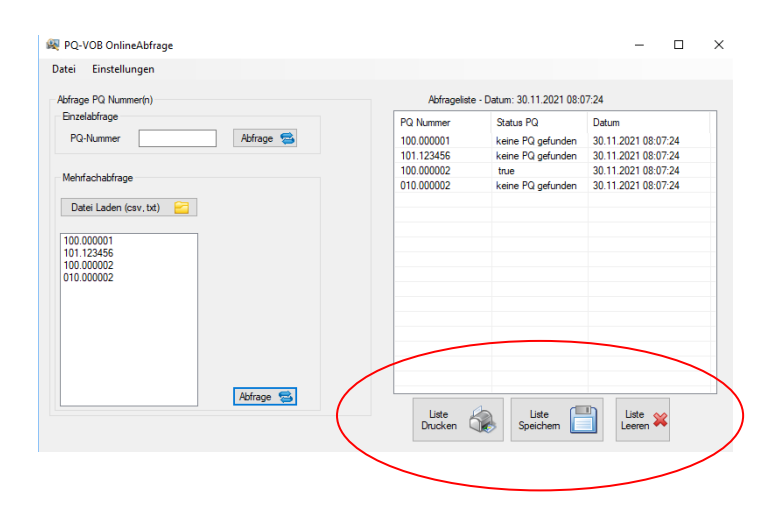

#### 4. Nutzungsbedingungen

#### Nutzung:

Für die Nutzung der Software ist ein kostenfreier Account beim Verein für die Präqualifikation von Bauunternehmen e.V. (PQ-Verein) notwendig. Dieser Account kann entweder in diesem Programm unter dem Menüpunkt <<Einstellungen>> <Benutzerdaten> oder per direkt eMail unter info@pq-vob-verein.de unter Angabe eines frei wählbaren aber eindeutigen Benutzernamens beantragt werden. Es entstehen hierbei keine Kosten - Rückfragen nimmt der PQ Verein gerne unter 0228 9437770 entgegen. Der Nutzer stimmt zu, dass er die Daten nicht kommerziell oder nicht dem Zwecke der Präqualifikation nutzt. Es erfolgt keine Weitergabe der Daten an Dritte. Der PQ-Verein kann den Zugang jederzeit widerrufen, falls der Verdacht auf missbräuchliche Nutzung oder Angriffe auf den Server festgestellt werden.

#### Gewährleistung:

Nach dem derzeitigen Stand der Technik kann bei Software das Auftreten von Fehlern, insbesondere bei deren Einsatz in unterschiedlichen Hard- und Softwareumgebungen, nicht gänzlich ausgeschlossen werden. Daher kann der Provider keine Gewähr für die Fehlerfreiheit der Software oder die Kompatibilität mit anderen.